# 目 录

| 第一章:开发板简介                    | 3    |
|------------------------------|------|
| 1-1.SY_07011 开发板的特性简介        | 3    |
| 1-2.SY_07011 开发板的构成和工作原理     | 4    |
| 第二章:开发板使用说明                  | 5    |
| 2-1.系统操作软件安装                 | 5    |
| 2-2.开发板键盘设置                  | 9    |
| 2-3.开发板连接安装                  | 9    |
| 2-4.运行调试软件                   | 10   |
| 第三章:开发板用器件资料及说明              | 15   |
| 3—1 . TIMSP430F1121          | 15   |
| 3 - 2 . DTLED-6              | 16   |
| 第四章:开发板器件表附件清单               | 19   |
| 4—1.调试用源程序                   | 19   |
| 4-2.原理图                      | 附录插页 |
| 4-2.包装清单                     | 30   |
| 第五章:其它51类实验板简介               | 32   |
| 5 - 1 .51DEMO I/O 板简介        |      |
| 5-2.A/D89C51 数模转换实验板简介       | 23   |
| 5-3.流水灯控制器(12路)              | 34   |
| 5 - 4.SY0606 开发板             | 35   |
| 5 - 5 . Atmel_ISP 下载线(选配自购件) | 37   |

\*\*\*\*\*\*公司其它产品简介见软件盘中电子版文件\*\*\*\*\*\*\*

# 第一章: MSP430 开发板简介

### 1-1.SY\_07011 开发板的特性简介

标准的 TI 的 JTAG 和 BOOTST 接口,适用与 TI 的 MSP430 Flash Enulation Tool 工具配合使用。

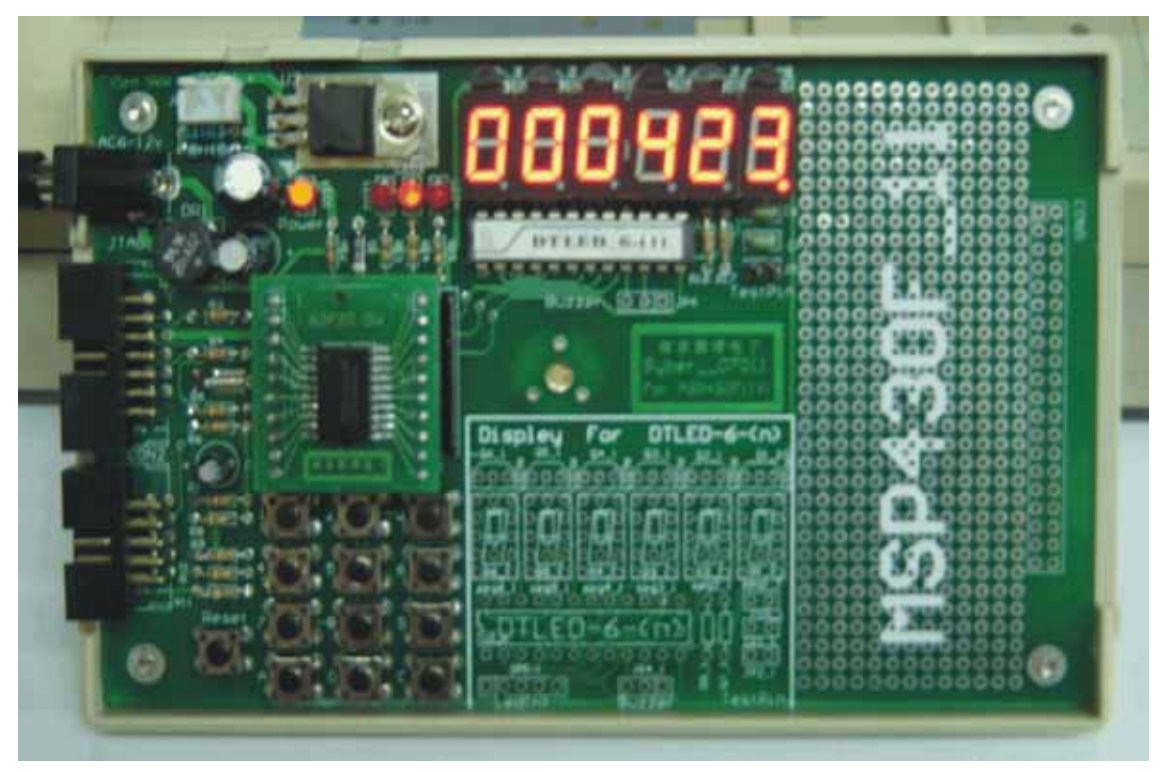

- 1. 电源适应性强,可随意使用无极性 8~15V 电源或 DC+5V 电源 供电。
- 可用 MSP430 Flash Enulation Tool 工具一连串的完成编程,调
   试,程序的在线烧录(自下载),和设计功能的演示等。
- 3. 自带 3\*4 标准键盘输入,便于学习者掌握键盘输入和程序编写。
- 4. 用串行驱动方式,驱动 6 位数码管显示,大大节省了单片机的接口资源(祥见后面"DTLED-6"芯片介绍)。提供数码管字符显示驱动模块的接口,只用三根线就可以驱动 6 个数码 <sup>第3 页 共 40 页</sup>

管。并可以根据用户的需要扩展数码管模块为 12 个/18 个/24 个等。

- 有一对蜂鸣器驱动输出在显示芯片上,不占用单片机的口资 源。
- 预留扩展空间及接口,可直接驱动或控制用户设备,便于用 户直接开发品。
- 7. 弹性空间大,预留扩展空间及接口,可直接驱动或控制用户
   设备,便于用户直接开发产品。
- 1-2.SY\_07011 开发板的构成和工作原理

本产品集单片机的最小系统应用于一体,在设计其电路的 过程中,力求简洁明了,资源共享开放,方便实用;为单片机 的二次开发和初学者提供极大的方便。其电路中包含典型的电 源整流稳压电路,复位启动电路,晶体振荡时钟电路,键盘输 入电路,专用 LED 数码管驱动显示电路等,是单片机初学者 的精典范例。也是工程开发人员可随手取及的最佳半成品。 工作原理:SY\_07011 开发板是与其它实验板一样具有直观的演 示功能,上电复位后进入启动工作状态,程序自动将LED数码管 上电显示并且清零,并进入累加计数状态状态进行演示,另有 三端口有单个发光管交替闪亮,便于用户的直接用于驱动控制。 按键盘可输入 1/2/3/4/5/6/7/8/9/A/C,数字在数码管上显示出来。

# 第二章:开发板使用说明

### 2-1. 操作软件安装:

\*\*\*\*建议使用正版软件,请与当地经销商联系\*\*\*\*

1. 运行光盘上免费提供\AQ4302K\_4K.zip 解压缩文件,进行安装。如下画面:

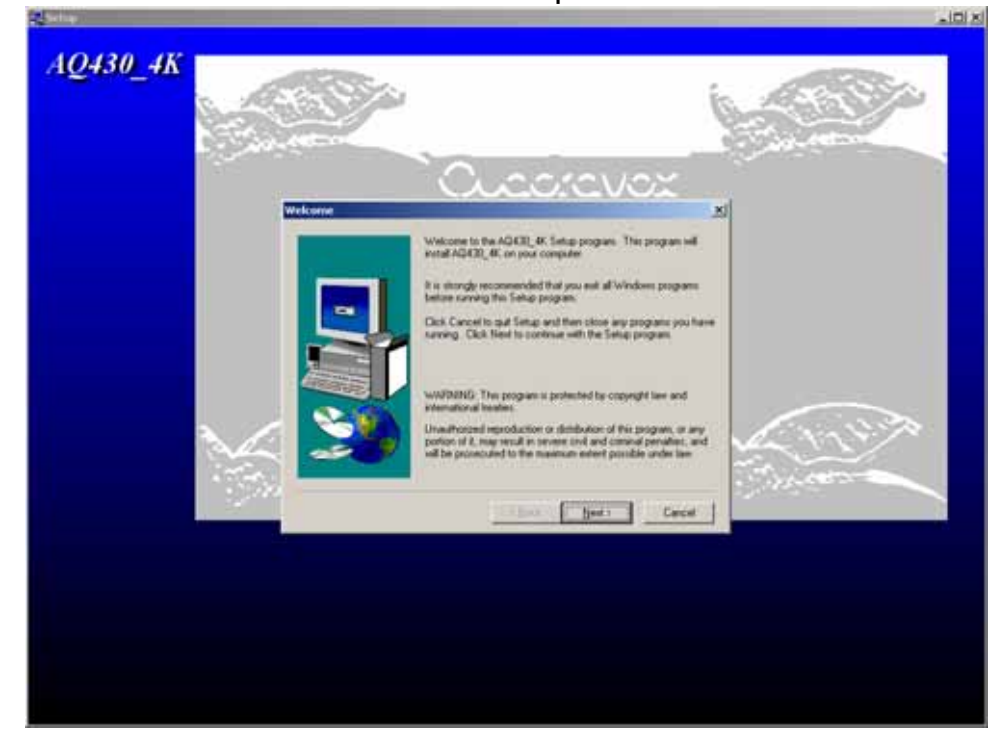

#### 2. 点击"Next":

| Software License Agreement                                                                                                    | ×                                                                                                    |
|----------------------------------------------------------------------------------------------------|----------------------------------------------------------------------------------------------------|
| Please read the following Licens the rest of the agreement.                                                                                                    | e Agreement. Press the PAGE DOWN key to see                                                                                                    |
| Quadravox End User License Agreement I<br>MSP430Fxx Development Tools                                                                                                    | for AQ430                                                                                                    |
| Limited Warranty:                                                                                                    |                                                                                                    |
| Quadravox, Inc. (Quadravox) warrants the<br>performance specifications contained in the<br>the product) provided that the product is u<br>for which it was designed. The foregoing v<br>warranties,<br>expressed or implied, including but not lim<br>fitness<br>for a particular purpose.<br>Quadravox expressly disclaims any and all | at this product will substantially conform to the<br>the user guide (i.e the Help Files distributed with<br>ised on hardware and with an operating system<br>warranty is exclusive and in lieu of all other<br>ited to implied warranty of merchantability or<br>liability for any incidental, special, or |
| Do you accept all the terms of the precedir<br>will close. To install AQ430_4K, you must a                                                                                                    | ng License Agreement? If you choose No, Setup<br>accept this agreement.                                                                                                    |
|                                                                                                    | < <u>B</u> ack <u>Y</u> es <u>N</u> o                                                                                                    |

### 3. 点击 " Yes " :

| Choose Destination Locat | ion                                                                                                    | × |
|--------------------------|----------------------------------------------------------------------------------------------------|---|
| Choose Destination Locat | ion<br>Setup will install AQ430_4K in the following directory.<br>To install to this directory, click Next.<br>To install to a different directory, click Browse and select another<br>directory.<br>You can choose not to install AQ430_4K by clicking Cancel to<br>exit Setup. | × |
|                          | Destination Directory<br>C:\Program Files\AQ430_4K Browse<br>< Back Next > Cancel                                                                                                    |   |

### 4. 选择路径 (或省略), 点击"Next":

| Select Program Folder |                                                                                                    | × |
|-----------------------|----------------------------------------------------------------------------------------------------|---|
|                       | Setup will add program icons to the Program Folder listed below.<br>You may type a new folder name, or select one from the existing<br>Folders list. Click Next to continue.<br>Program Folders:<br>AQ430_4K<br>Egisting Folders:<br>3D Home Architect<br>ALL-11P3<br>ARM SDT v2.51<br>CodeCruiser for 51 家族<br>CoreIDRAW 9<br>Flash Magic<br>Flat Panel Adjust<br>GANG-08 |   |
|                       | < <u>B</u> ack <u>N</u> ext > Cancel                                                                                                    |   |

#### 5. 点击"Next":

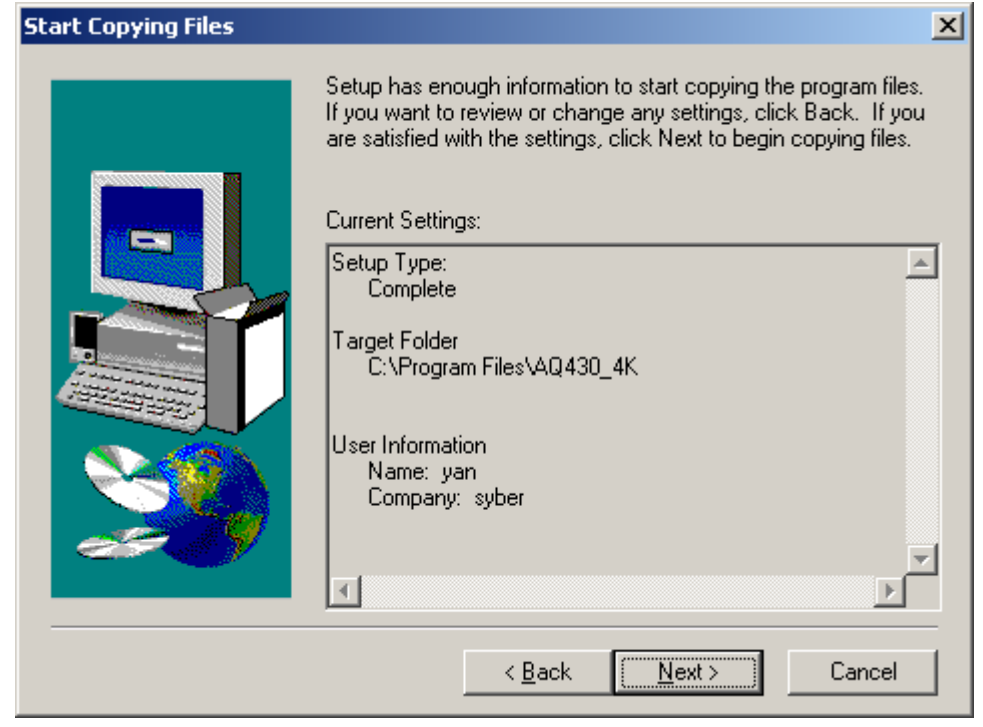

6. 点击"Next":

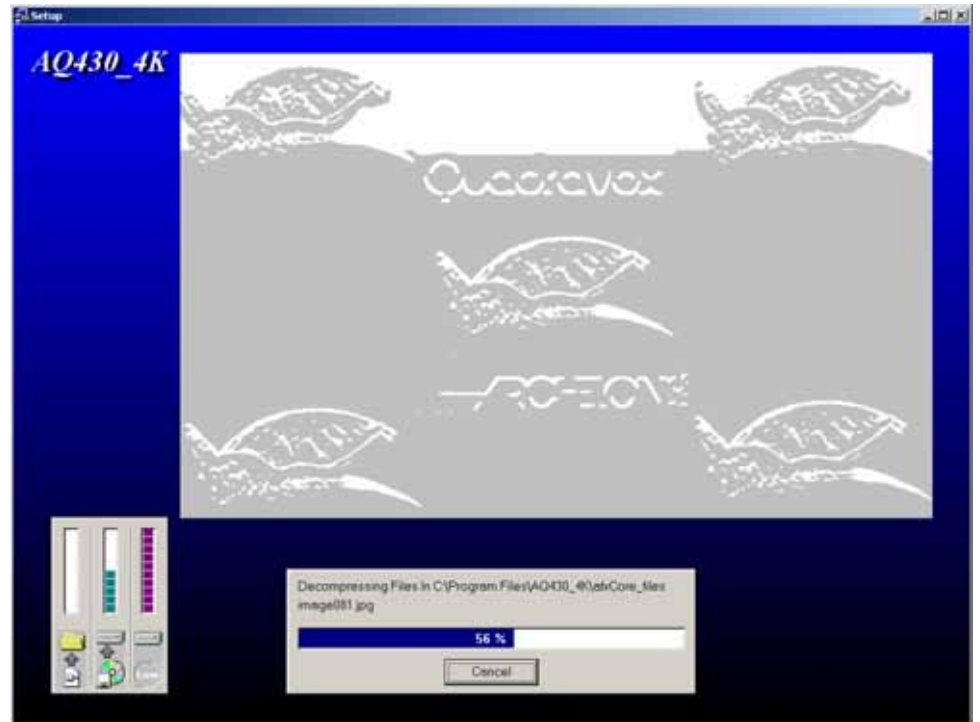

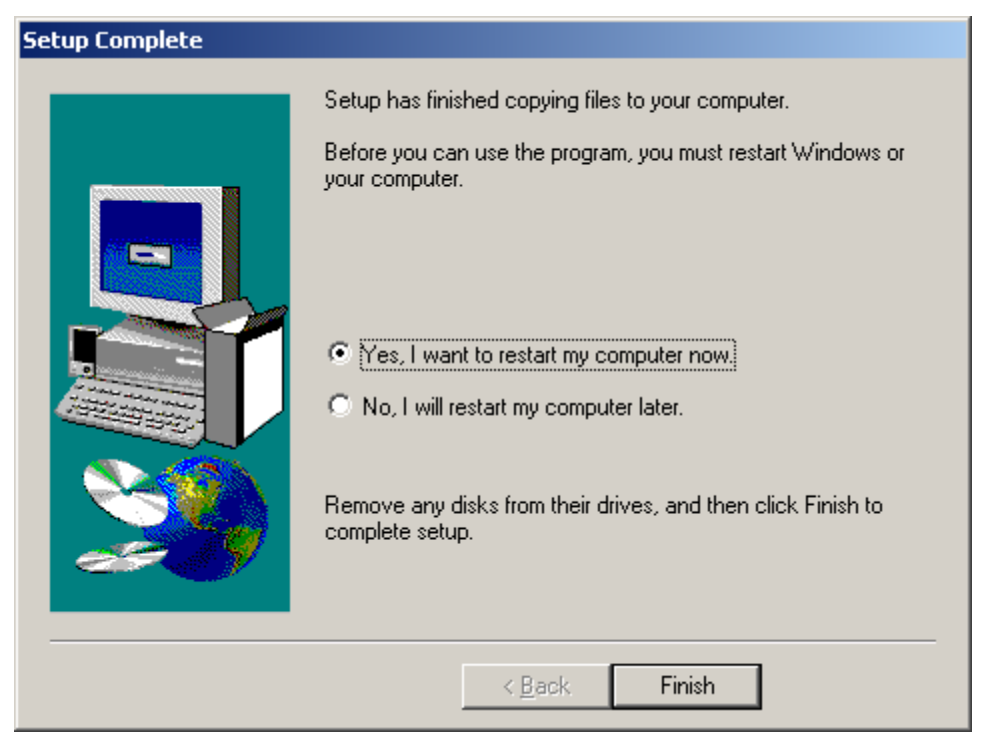

#### 8. 软件安装完成后,桌面上出现如下图标,即可进行软件调试。

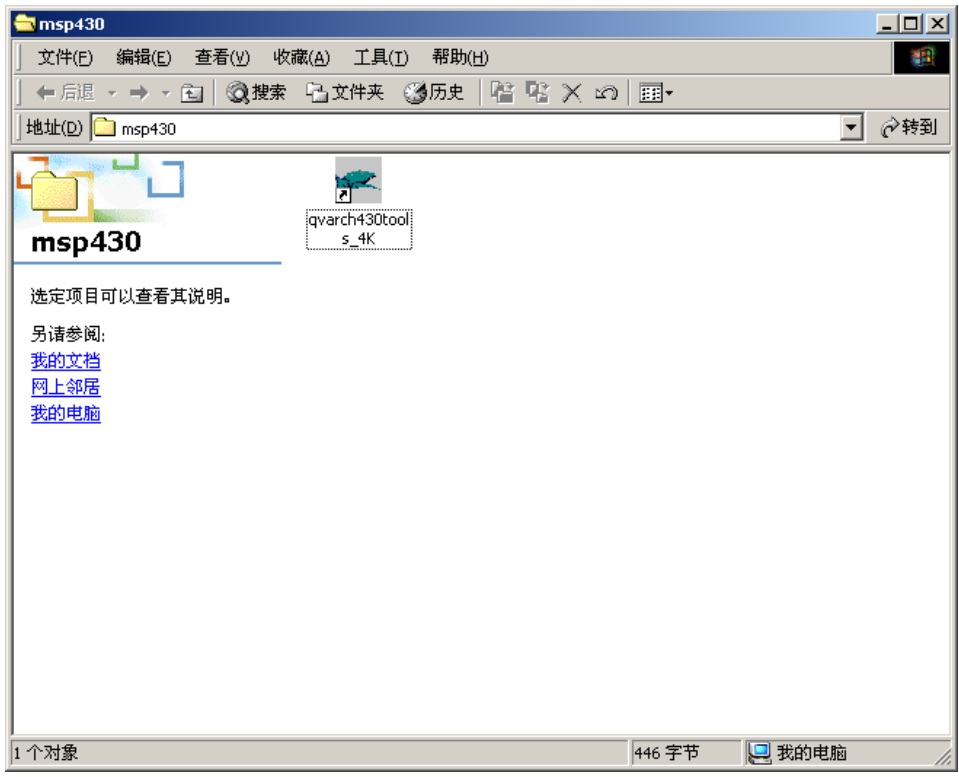

#### 2-2.开发板键盘设置如下图:

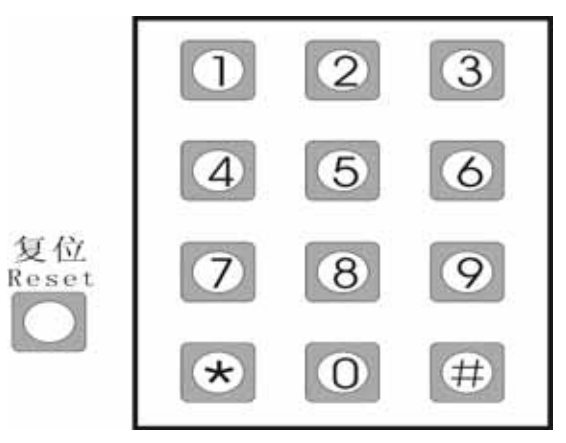

### 2-3.开发板连接安装

将专用"MSP430 Flash Emulation Tool"下载器的 14pin 扁 平电缆插头与开发板上的 ISP\_JTAG 口相连,下载器的另一端 25pin 端口直接连接到 PC 机的打印机输出(Lpt1)端口上,再 将 SY\_07011 开发板接上+5V 电源(或 AC8V~12V)。电源接通 后,开发板上红色"Power"指示灯点亮,出厂时芯片内已有程 序,会自动进入程式演示状态——程序自动将 LED 数码管上电 显示并且清零,并进入累加计数状态状态进行演示,另有三单 个红色发光管交替闪亮。说明电路连接正常,可以进行下一步 的操作学习。

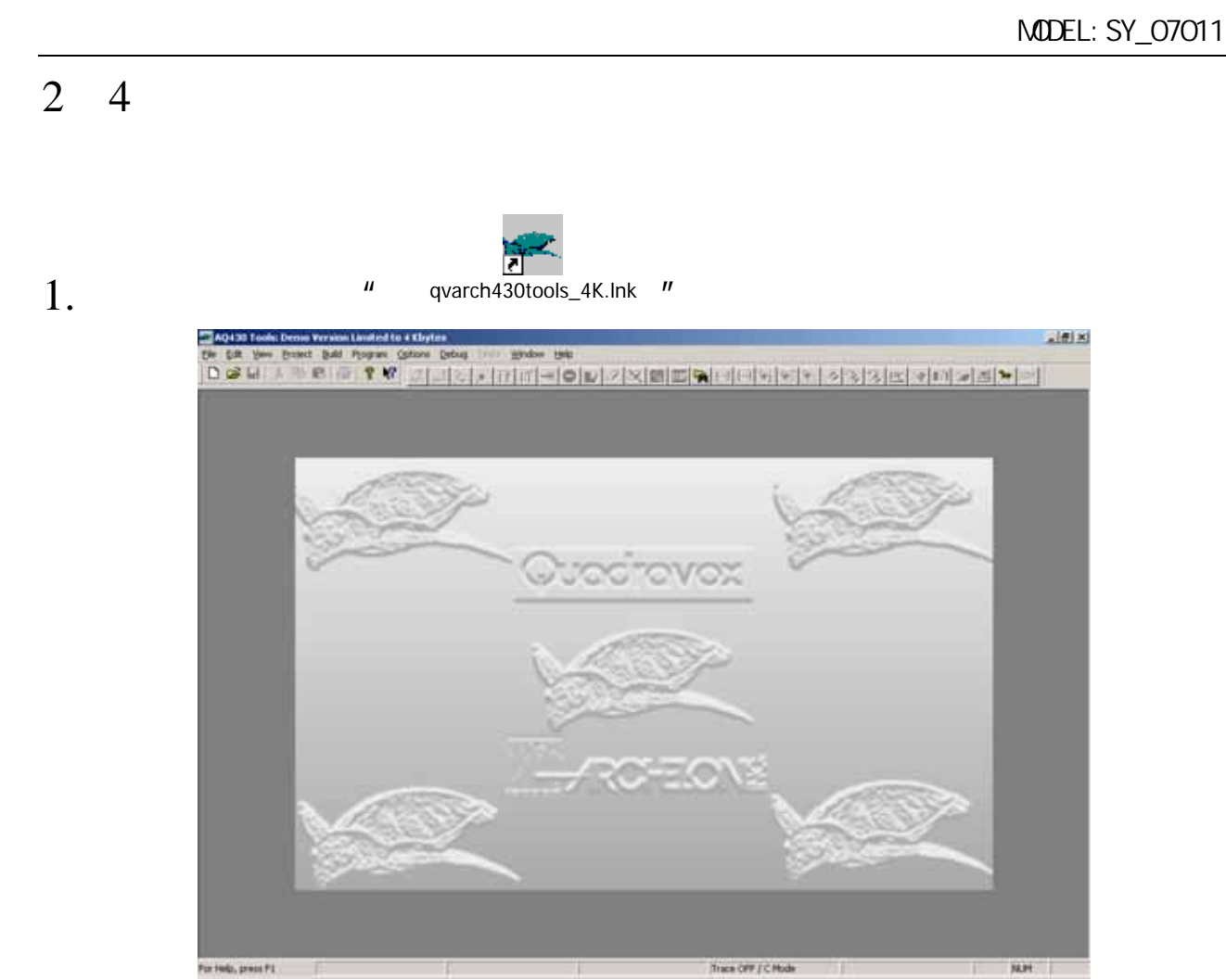

2. 在 "file\new "下,新建一工程文件,例如 "demo430"

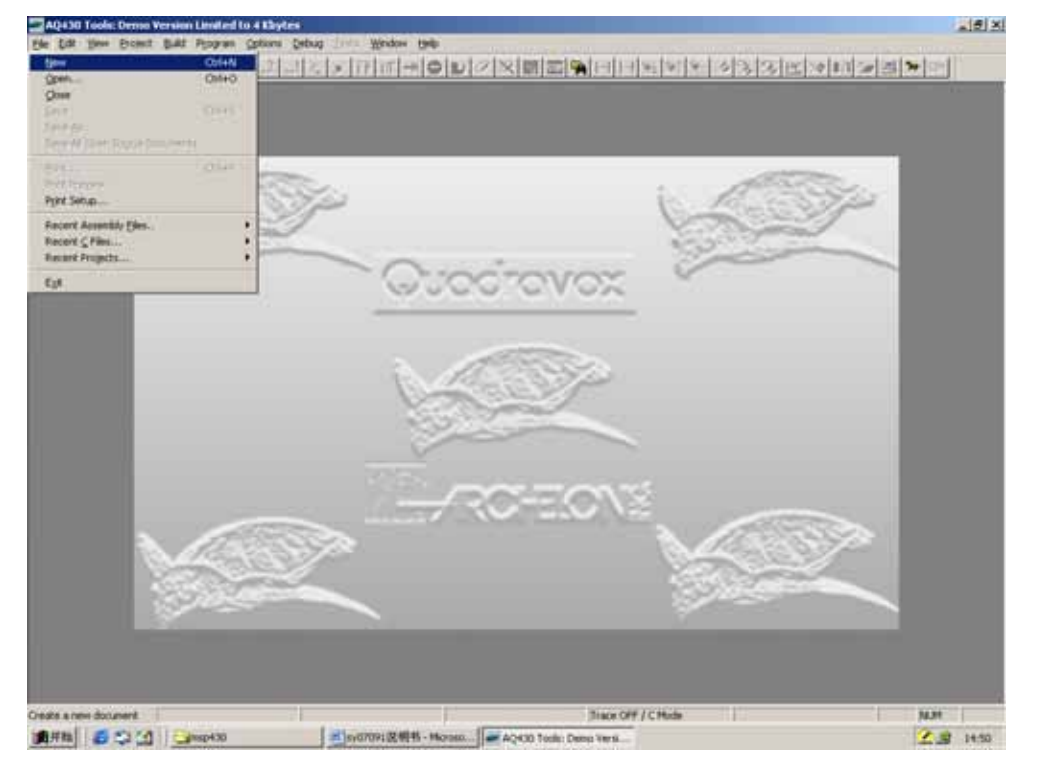

第10页共40页

3. 选择" project ", 点击" OK " 键

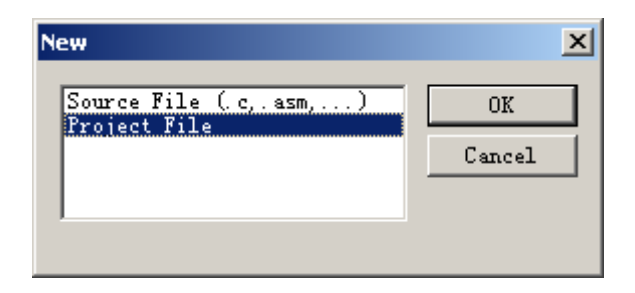

4. 填写项目文件名" demo430 ",选择芯片型好" MSP430F1121 ", 点击" OK " 键。

| A | Deres Project                     | 1              | Sp- |
|---|-----------------------------------|----------------|-----|
|   | Present Common                    | Project Type   |     |
|   | 0.0                               | Copy estart an |     |
|   | To be there false in spinster, of | The Group      | _   |
|   | Trainet D VACO 42                 | and the second | _   |
|   | <u></u>                           | e tirert       |     |
|   |                                   | Mars.          | 570 |

5. 在 "Project " 下,有选项 "Add File " 下。添加示范用的源程 序。

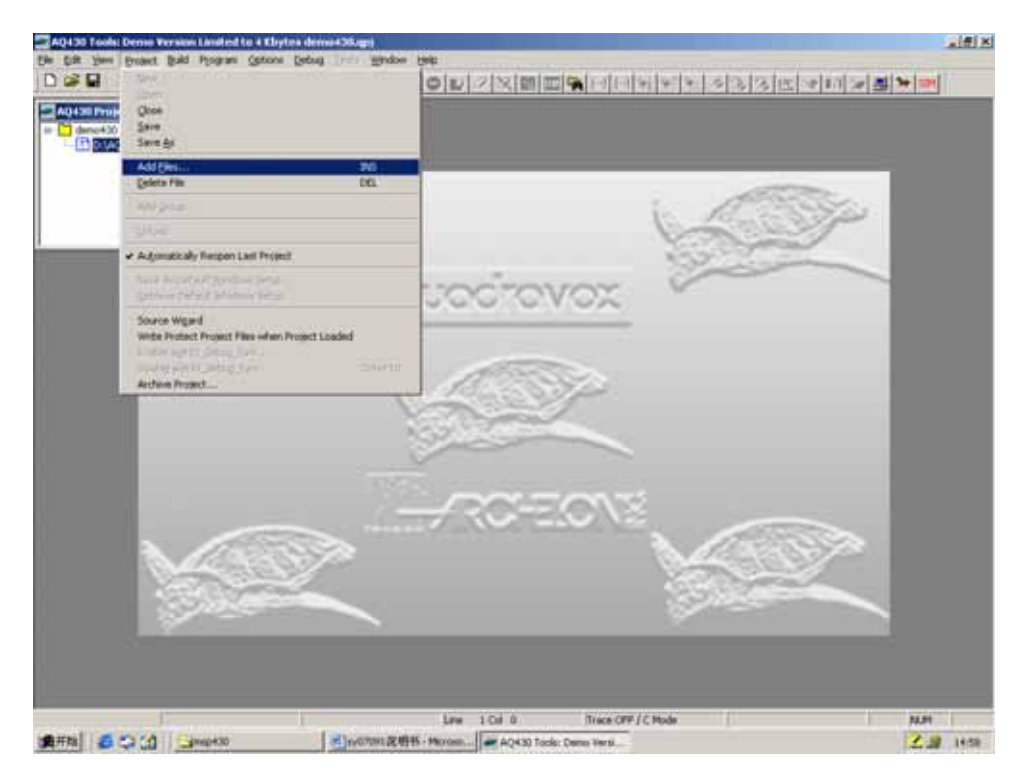

6. 选择已编写好的源程序加入即可。如下图:

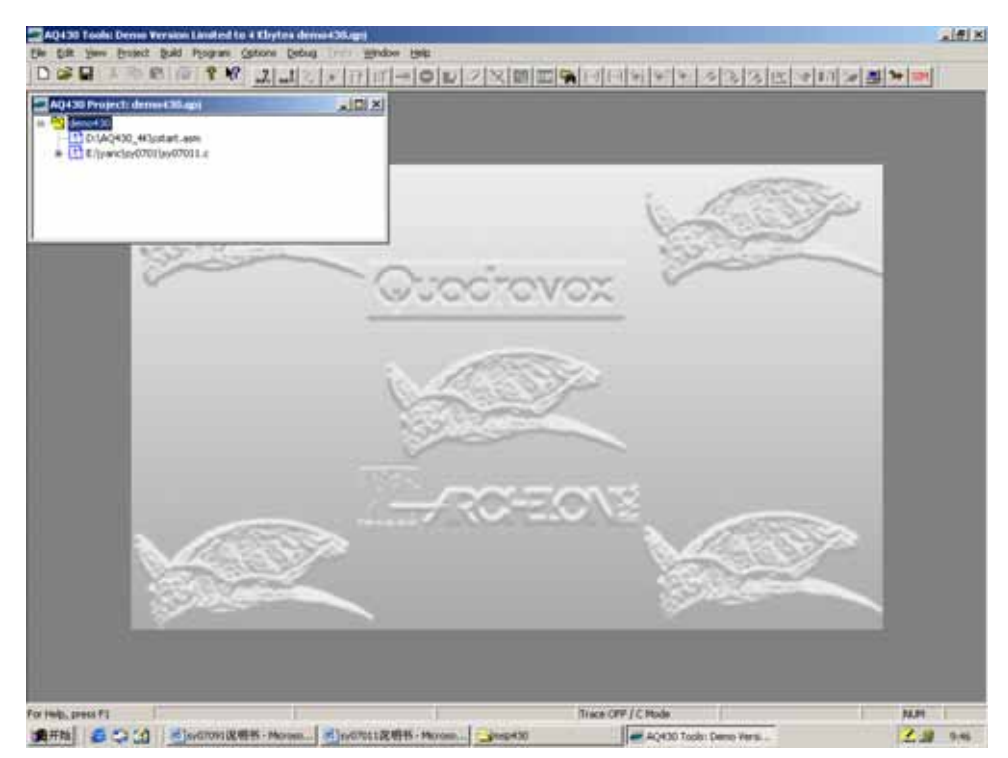

7. 在"Build / ReBuild All"下,进行编编译/连接/下载。

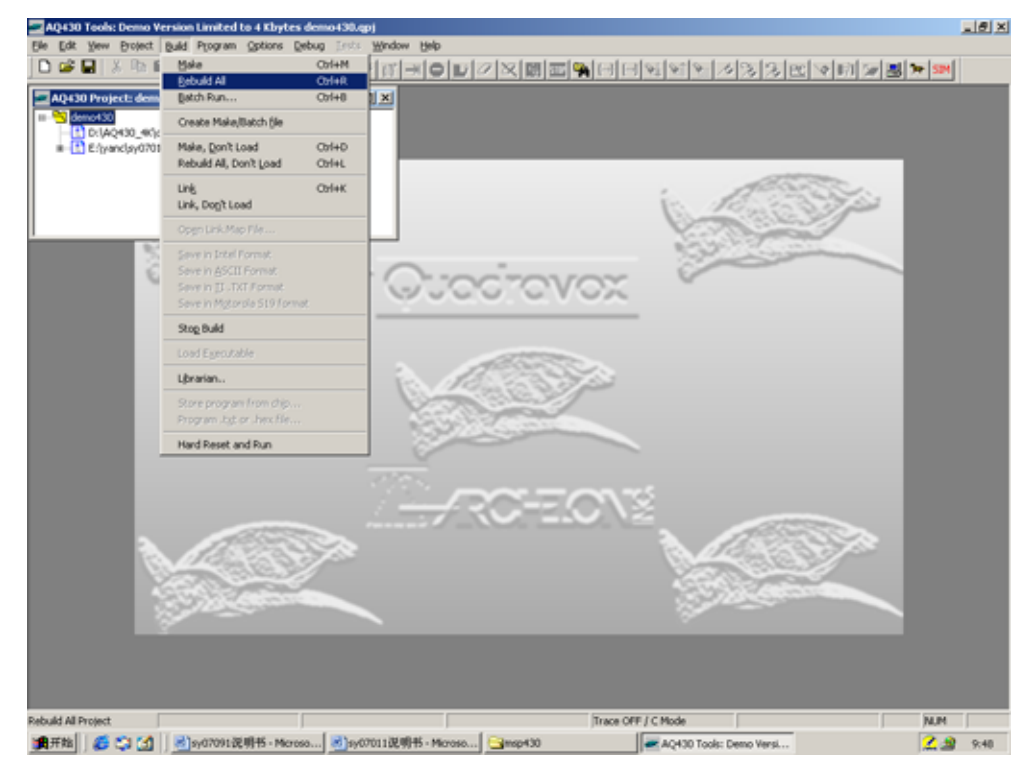

8. 如编编译/连接/下载无错误时,进入下图的仿真调试界面。

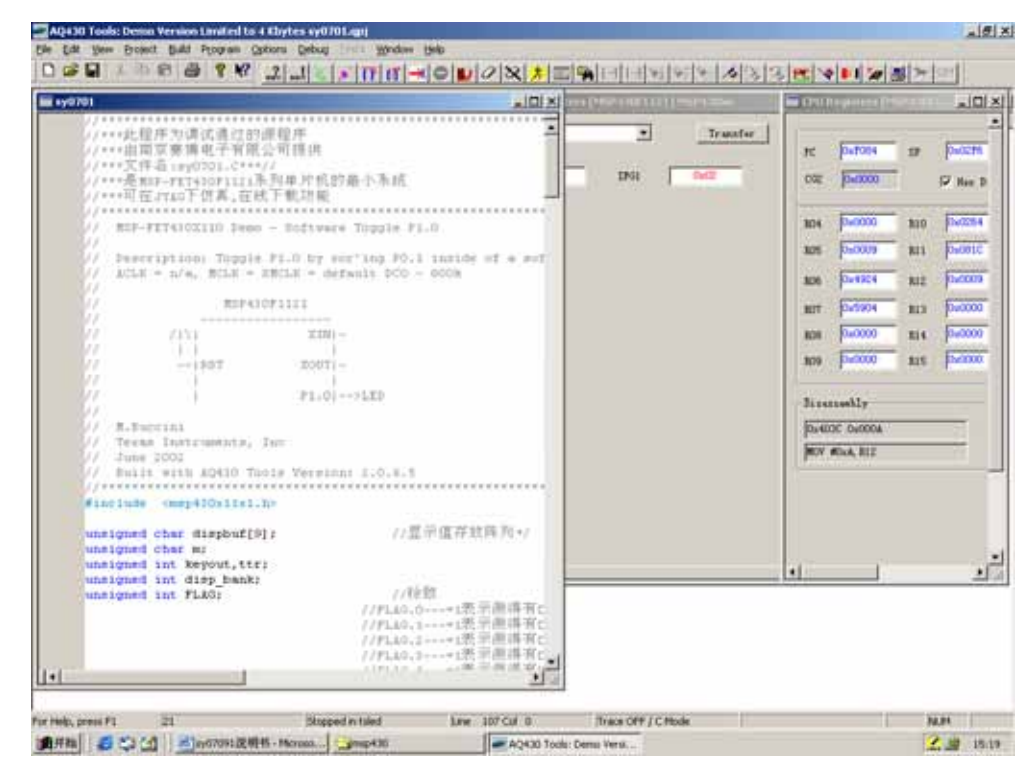

第13页共40页

9. 在"Debug"下,点击"Go/Run"等其它选项,即可进行仿 真调试您的源程序。

10. 观察开发板上的运行状态,如与设计目标状态相同——

**恭喜您!!** 已经学会了使用本套开发装置,能轻松自如的 在 MSP430 系列单片机的天空中翱翔。

# 第三章:开发板用器件资料及说明

3-1. MSP430F1121

芯片平面引脚功能如图:

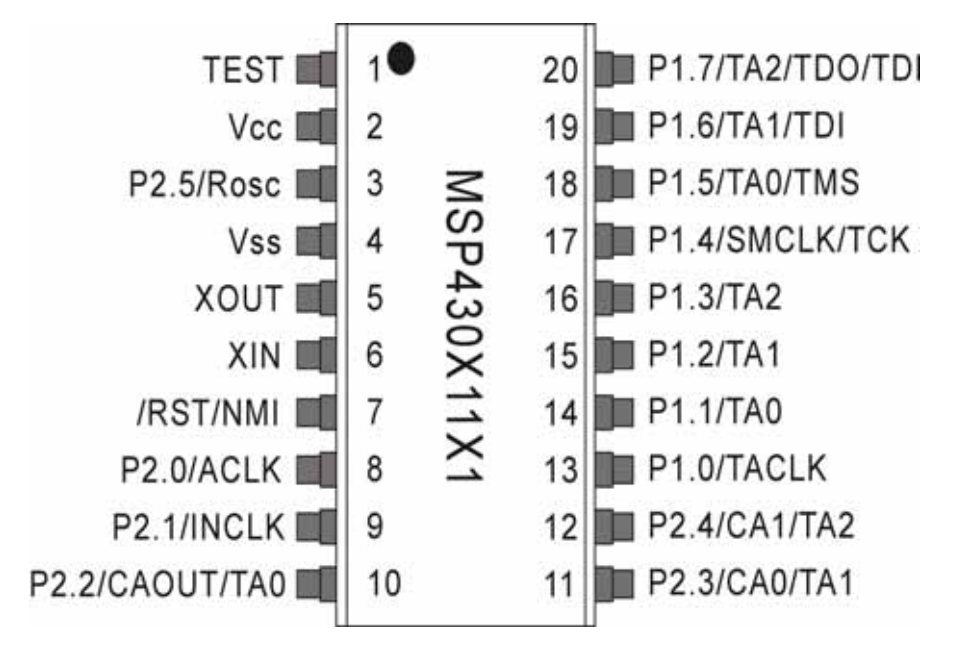

#### 芯片技术特性和接口特性:

- 低电源电压范围 1.8~3.6V 供电。
- 超低功耗:低工作电流,160uA/在 1Mhz/2.2V;1.3uA/在 4Khz/2.2V。同其它单片机相比,可大大延长电池使用寿命。
- 6us 微秒的启动时间可以使启动更加迅速。
- 五个省电模式(备用模式: 0.8uA, RAM 保持关闭模式: 0.1uA)
- 基本时钟系统(片内 DCO+一个或两个晶体振荡器)。
- 16 位精简指令结构, 125ns 指令周期时间。
- 有 14 个 I/O 端口可用,均具有中断功能。
- 精确的模拟比较器,配外接器件的斜率 A/D 转换器。

单片机开发板使用手册

- 看门狗定时器/通用—目的定时器。
- 16 位定时器具有 3 个捕获/比较寄存器和 PWM 输出。
- 串行在线编程,无需外部编程电压,安全熔丝可编程代码保 护。
- 3-2. DTLED-6 串行接口 BCD 译码显示片

芯片平面引脚功能如图:

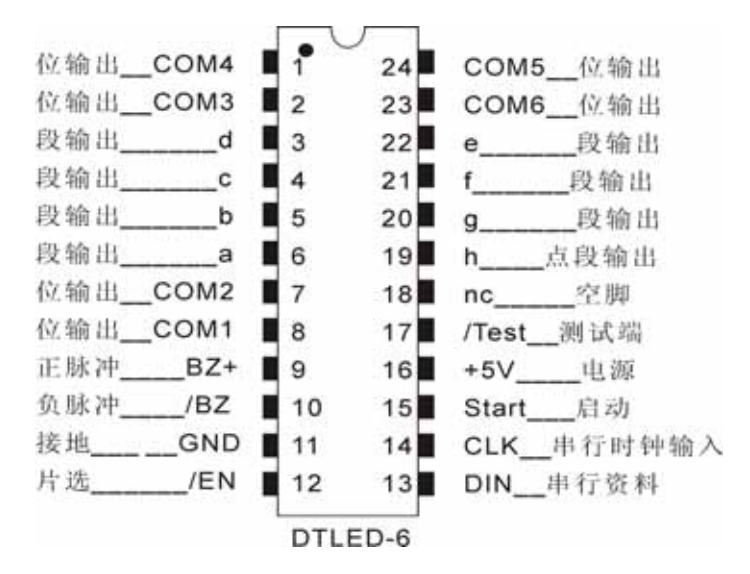

芯片上的 P17 脚为测试端。工作时为"1"电平; 当其为"0"电平时, P5/P4/P3/P2/P22/P21/P20/P19 为零电 平,输出端接的数码管以次全亮, P9/P10 端有一对反向脉冲 输出(蜂鸣器响)。

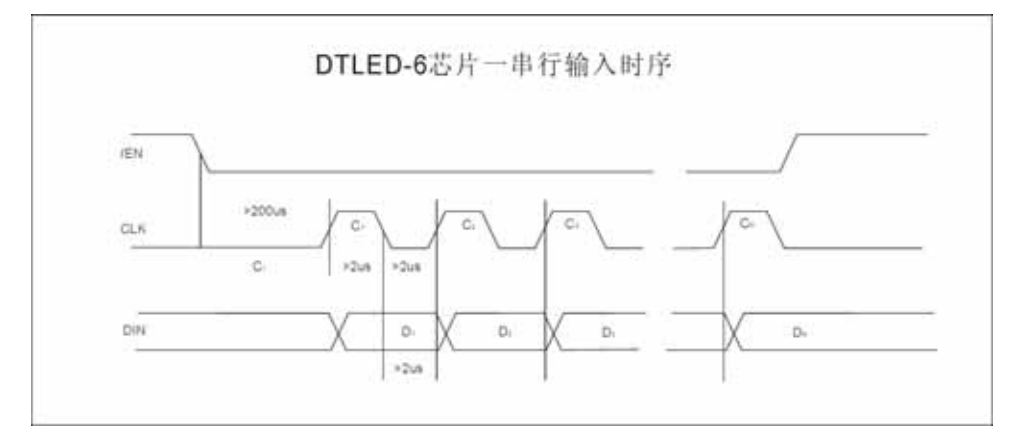

第16页共40页

"DTLED-6"芯片是在摩托罗拉的"MC14499"芯片上延伸出来的(可参阅 MC14499 的使用),与"MC14499"芯片的指令相同,并增加更多的功能,一片芯片可显示 6 个数码管,而且还可 N 片芯片并在一条线上,同时驱动多组 N\*6 个数码管,自带芯片 ID 码识别功能,购买时可以选定 ID (本机中使用的 ID=01),市价只在几元钱,是同产品中的性价比极高的优选器件。由于 DTLED-6 片内具有 BCD 译码器和串行接口,所以它可以与任何单片机接口相连。DTLED-6 每一次可接收 36 位串行输入数据,32 位串行数据依序提供了 6 个数码管小数点的位选择,6 位数码管的 BCD 码,本机 ID 识别码,蜂鸣器分频输出码。

其串行输入的时序如图所示:

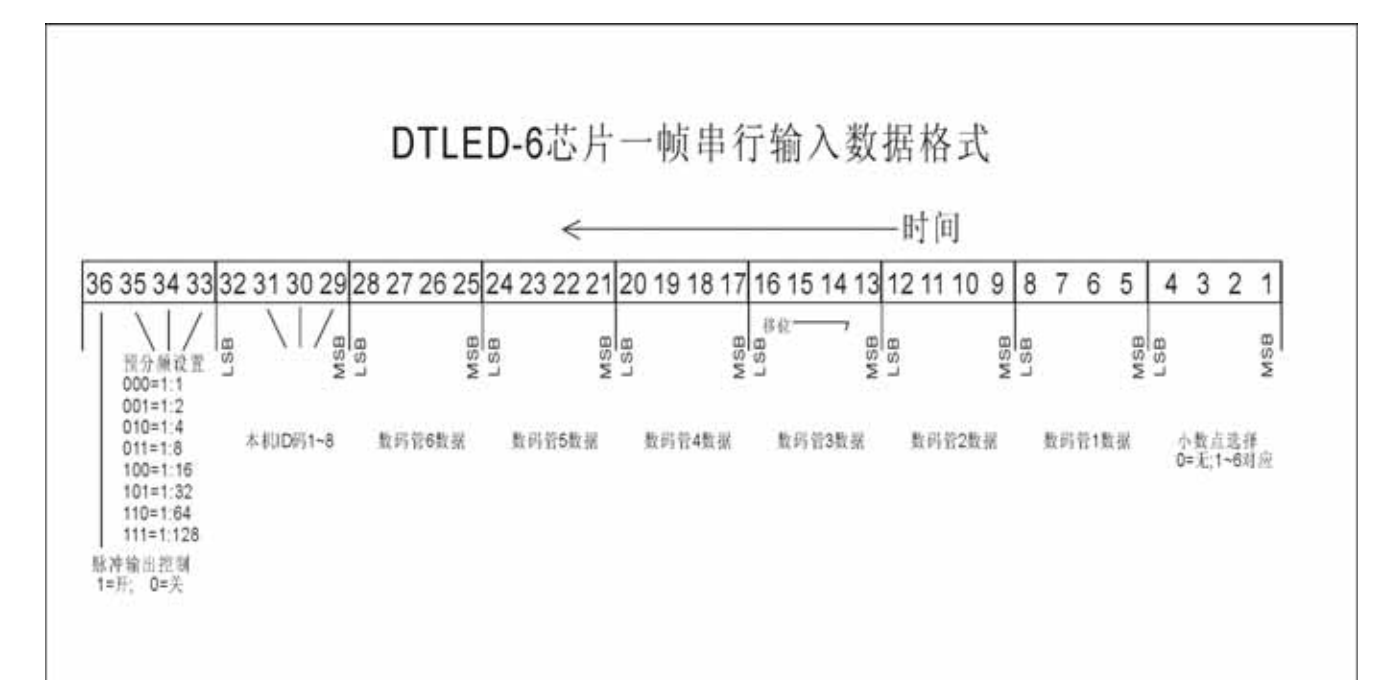

前 4 位为 0~6 选项,对应控制 6 个数码管的小数点是否显示,0 则不显示小数点。(软件中设为 3,对应于第三个数码

第17页共40页

管的小数点亮。)

5~28 位(4\*6 位) 是 6 个数码管显示值输入数据其相应的 字符如表所示: BCD 码显示字符表

| 0000 | 0 | 1000 | 8 |
|------|---|------|---|
| 0001 | 1 | 1001 | 9 |
| 0010 | 2 | 1010 | А |
| 0011 | 3 | 1011 | В |
| 0100 | 4 | 1100 | С |
| 0101 | 5 | 1101 | D |
| 0110 | 6 | 1110 | Е |
| 0111 | 7 | 1111 | F |

29~32 位是本芯片的识别 ID 码,用于在多片芯片并联使用时的识别检查。(软件中设为1,选用"DTLED-6"芯片时选用 ID=1 的即可。)

32~36 位是一对蜂鸣器输出控制和预分频输出设置。36 位 =1 时,蜂鸣器输出开;36 位=0 时,蜂鸣器输出关;35/34/33 组成 0~7 级的预分频数。

# 第四章:开发板器件表附件清单

4-1.单片机用源程序(仅供参考)

//\*\*\*此程序为调试通过的源程序

//\*\*\*由南京赛博电子有限公司提供

//\*\*\*文件名:sy07011.C

//\*\*\*是 MSP-FET430F1121 系列单片机的最小系统

//\*\*\*可在 JTAG 下仿真,在线下载功能

// Built with AQ430 Tools Version: 2.0.6.5

#include <msp430x11x1.h>

unsigned char dispbuf[9]; //显示值存放阵列\*/

unsigned char m;

unsigned int keyout,ttr;

unsigned int disp\_bank;

unsigned int FLAG;

//FLAG.0---=1 表示测得有按键

//FLAG.1---=1 表示测得有按键

//FLAG.2---=1 表示测得有按键

//FLAG.3---=1 表示测得有按键

//FLAG.4---=1 表示测得有按键

//FLAG.5---=1 表示测得有按键

第19页共40页

|                                 | //FLAG.6=1 表示测 | 得有按键                   |
|---------------------------------|----------------|------------------------|
|                                 | //FLAG.7=1 表示测 | 得有按键                   |
|                                 | //FLAG.8=1 表示测 | 得有按键                   |
|                                 | //FLAG.9=1 表示测 | 得有按键                   |
| void delay (unsigned int value) | /*延时副程式*/      |                        |
| { while (value!=0) value;       | /*10US 延时*/    |                        |
| }                               |                |                        |
| void tsled(void);    //串行。      | 发送 DTLED-6 显示副 | 程式*/                   |
| void KeyProess(void);           |                |                        |
| void scan(void);                |                |                        |
| <pre>void scan_set(void);</pre> |                |                        |
| void xch(void);                 | /*显示向右移动副程式    | 式*/                    |
| void xch1(void);                | /*显示向右移动副程式    | 大*/                    |
| void ledput(void);              |                |                        |
| //                              |                |                        |
| void main(void)                 |                |                        |
| $\{ WDTCTL = WDTPW + WD'$       | THOLD;         | // Stop watchdog timer |
| dispbuf[0]=1;                   | //显示值存放阵列      | */                     |
| dispbuf[1]=0;                   | //显示值存放阵列      | */                     |
| dispbuf[2]=0;                   | //显示值存放阵列      | */                     |
| dispbuf[3]=0;                   | //显示值存放阵列      | */                     |
| dispbuf[4]=0;                   | //显示值存放阵列      | */                     |
|                                 |                |                        |

dispbuf[5]=0; //显示值存放阵列\*/

第20页共40页

| dispbuf[6]=0;    | //显示值存放阵列*/                            |
|------------------|----------------------------------------|
| dispbuf[7]=1;    | //显示值存放阵列*/                            |
| dispbuf[8]=1;    | //显示值存放阵列*/                            |
| P2DIR = 0xff;    | // Set P2 to output direction          |
| P2OUT = 0x07;    | // Toggle P2.0,p2.1,p2.2 using Hi test |
| tsled();         | //串行发送 DTLED-6 显示副程式*/                 |
| while(1)         |                                        |
| {// delay(3000); |                                        |
| tsled();         | //串行发送 DTLED-6 显示副程式*/                 |
| KeyProess();     | //键位扫描读入                               |
| ledput();        |                                        |
| xch1();          | /*显示向右移动副程式*/                          |
| }                |                                        |
| }                |                                        |

#### //串行发送 DTLED-6 显示

//dispbuf0-dispbuf1-dispbuf2-dispbuf3-dispbuf4-dispbuf5-dispbuf6-dispbuf7-dispbuf8 // 小数点 - 数码管 1- 数码管 2- 数码管 3- 数码管 4- 数码管 5- 数码管 6-ID 识别码-BZ 识别码 

//小数点=1~6,其它为不显示

//数码管 1-6=0~15,

//ID 识别码=0~15

//BZ 识别码=BZ.3 为蜂鸣输出控制位,0=关闭,1=打开

// BZ0~2 为蜂鸣频率输出设定为,000=不分频, 最高频率输出=4800Hz;

//

//===

001=一次分频,频率输出=4800/2=2400Hz;

第21页共40页

| //                                      | 010=二次分频,频率输出=4800/4=1200Hz;                          |
|-----------------------------------------|-------------------------------------------------------|
| //                                      | 011=三次分频,频率输出=4800/ 8 =600Hz;                         |
| //                                      | 100=四次分频,频率输出=4800/ 16=300Hz;                         |
| //                                      | 101=五次分频,频率输出=4800/ 32=150Hz;                         |
| //                                      | 110=六次分频,频率输出=4800/ 64=75Hz;                          |
| //                                      | 111=七次分频,频率输出=4800/128=38Hz;                          |
| //===================================== |                                                       |
| void tsled(void) /*串谷                   | 亏发送 DTLED-6 显示副程式*/                                   |
| { char i,j;                             |                                                       |
| unsigned int ts0,ts1;                   |                                                       |
| if(disp_bank==(dispbuf[6]+disp          | obuf[5]+dispbuf[4]+dispbuf[3]+dispbuf[2]+dispbuf[1])) |
| delay(10);                              |                                                       |
| else                                    |                                                       |
| { P2OUT &=0xdf;                         | //clk=0;                                              |
| P2OUT &=0xf7;                           | //en=0;                                               |
| delay(10);                              |                                                       |
| for(j=0;j<9;j++)                        |                                                       |
| {ts0=dispbuf[j];                        |                                                       |
| for(i=0;i<4;i++)                        | //发小数点码 8,4,2,1*/                                     |
| {P2OUT  =0x20;                          | //clk=1;                                              |
| ts0 =ts0<<1;                            |                                                       |

ts1 =ts0&0x0010;

if(ts1==0)

```
P2OUT &=0xef;
                                //dout=0;
            P2OUT |=0x10;
                                //dout=1;
      else
      P2OUT &=0xdf;
                                //clk=0;
      delay(3);
         }
      }
  P2OUT |=0x08;
                         //en=1;
   disp_bank=(dispbuf[6]+dispbuf[5]+dispbuf[4]+dispbuf[3]+dispbuf[2]+dispbuf[1]);
   }
      /*返回主程式*/
}
//===
                               //3*4 键盘矩阵
void KeyProess(void)
   scan();
{
      if(FLAG&0x01==1)
      {scan_set();
      FLAG &=0xfe;
      }
   delay(10);
}
                            // 扫描键盘副程式*/
void scan(void)
{unsigned char a1=0x1,i; // A1=0XF7 列扫描初值, I 行*/
                            // 键盘 4 个扫描列
   for(i=0;i<4;i++)
                          第23页共40页
```

# <u>单片</u>机开发板使用手册

| Л' | 加力及彼侯市于加        |            |                | MODEL:SI_U |
|----|-----------------|------------|----------------|------------|
| {  | P1DIR =a1;      | // 键盘口 P1. | .0~P1.3,为输出状态  |            |
|    | P1OUT =~a1;     | // 键盘口     | P1.0~P1.3,为高电平 | 输出         |
|    | m=P1IN&0x0f;    | // 键盘口     | P1.0~P1.3,为高电平 | 输出         |
|    | switch(m)       |            |                |            |
|    | {               |            |                |            |
|    | case 0x03: keyo | ut=m;      |                |            |
|    | delay(10        | 0);        |                |            |
|    | FL              | AG  =0x01; | //是则设 FLAG.0=1 | 表有按键       |
|    | bre             | eak;       | //跳出此循环*/      |            |
|    | case 0x05: keyo | ut=m;      |                |            |
|    | delay(10        | 0);        |                |            |
|    | FL              | AG  =0x01; | //是则设 FLAG.0=1 | 表有按键       |
|    | bre             | eak;       | //跳出此循环*/      |            |
|    | case 0x06: keyo | ut=m;      |                |            |
|    | delay(10        | 0);        |                |            |
|    | FL              | AG  =0x01; | //是则设 FLAG.0=1 | 表有按键       |
|    | bre             | eak;       | //跳出此循环*/      |            |
|    | case 0x09: keyo | ut=m;      |                |            |
|    | delay(10        | 0);        |                |            |
|    | FL              | AG  =0x01; | //是则设 FLAG.0=1 | 表有按键       |
|    | bre             | eak;       | //跳出此循环*/      |            |
|    | case 0x0a: keyo | ut=m;      |                |            |
|    | delay(10        | 0);        |                |            |

第24页共40页

|                                         | FLAG =0x0    | 01; //是则设 FLAG.0=1 表有按键          |
|-----------------------------------------|--------------|----------------------------------|
|                                         | break;       | //跳出此循环*/                        |
| case 0x0                                | c: keyout=m; |                                  |
| d                                       | elay(100);   |                                  |
|                                         | FLAG =0x0    | 01; //是则设 FLAG.0=1 表有按键          |
|                                         | break;       | //跳出此循环*/                        |
| // default:                             | break;       | //跳出此循环*/                        |
| }                                       |              |                                  |
| if(FLAG&0x01=                           | ==1)         |                                  |
| i=4;                                    |              |                                  |
| else a1=a1<<1                           | ;    //高位    | 补 1 , 由于 P1.7~P1.4 未接+5V , 而是由指令 |
| 加载高电平                                   |              |                                  |
| }                                       |              |                                  |
| delay(10);                              |              |                                  |
| }                                       |              |                                  |
| //===================================== |              |                                  |
| void scan_set(void)                     |              | //扫描键盘副程式                        |
| { unsigned char a1=0x1,i,k;             |              | //A1=0XF7 列扫描初值,I 行              |
| unsigned char BR7=0,kk;                 |              | //行扫周期                           |
| unsigned int q;                         |              |                                  |
| for(q=0;q<500;q++);                     |              | //防抖动延迟                          |
| for(i=0;i<4;i++)                        |              | //键盘 4 个扫描列                      |
| { BR7 =a1<<4;                           |              |                                  |
|                                         | 第25 页 共      | 40 页                             |

单片机开发板使用手册

| P1DIR = a1;                     | // 键盘口 P1.0~P1.3,为输出状态  |
|---------------------------------|-------------------------|
| P1OUT =~a1;                     | // 键盘口 P1.0~P1.3,为高电平输出 |
| m = (BR7) (P1IN&0x0f);          |                         |
| delay(10);                      |                         |
| switch(m)                       | //取行的高4位元, 侦测那一行被按      |
| { case 0x16: keyout=1;          | //第一行被按否?是则扫描指标=列 X4    |
| FLAG &=0xfe;                    | //FLAG.0=0 表示已处理过或无按键   |
| break;                          | //跳出此循环*/               |
| case 0x1a: keyout=2;            | //第一行被按否?是则扫描指标=列 X4    |
| FLAG &=0xfe;                    | //FLAG.0=0 表示已处理过或无按键   |
| break;                          | //跳出此循环                 |
| <pre>case 0x1c: keyout=3;</pre> | //第一行被按否?是则扫描指标=列 X4    |
| FLAG &=0xfe;                    | //FLAG.0=0 表示已处理过或无按键   |
| break;                          | //跳出此循环                 |
| case 0x25: keyout=4;            | //第一行被按否?是则扫描指标=列 X4    |
| FLAG &=0xfe;                    | //FLAG.0=0 表示已处理过或无按键   |
| break;                          | //跳出此循环                 |
| case 0x29: keyout=5;            | //第一行被按否?是则扫描指标=列 X4    |
| FLAG &=0xfe;                    | //FLAG.0=0 表示已处理过或无按键   |
| break;                          | //跳出此循环                 |
| case 0x2c: keyout=6;            | //第一行被按否?是则扫描指标=列 X4    |
| FLAG &=0xfe;                    | //FLAG.0=0 表示已处理过或无按键   |
| break;                          | //跳出此循环                 |
| 第26 页 共                         | 40 页                    |

## 单片机开发板使用手册

| case 0x43: keyout=7;   | //第一行被按否?是则扫描指标=列 X4  |
|------------------------|-----------------------|
| FLAG &=0xfe;           | //FLAG.0=0 表示已处理过或无按键 |
| break;                 | //跳出此循环               |
| case 0x49: keyout=8;   | //第一行被按否?是则扫描指标=列 X4  |
| FLAG &=0xfe;           | //FLAG.0=0 表示已处理过或无按键 |
| break;                 | //跳出此循环               |
| case 0x4a: keyout=9;   | //第一行被按否?是则扫描指标=列 X4  |
| FLAG &=0xfe;           | //FLAG.0=0 表示已处理过或无按键 |
| break;                 | //跳出此循环               |
| case 0x85: keyout=0;   | //第一行被按否?是则扫描指标=列 X4  |
| FLAG &=0xfe;           | //FLAG.0=0 表示已处理过或无按键 |
| break;                 | //跳出此循环*/             |
| case 0x83: keyout=0xa; | //第一行被按否?是则扫描指标=列 X4  |
| FLAG &=0xfe;           | //FLAG.0=0 表示已处理过或无按键 |
| break;                 | //跳出此循环*/             |
| case 0x86: keyout=0xc; | //第一行被按否?是则扫描指标=列 X4  |
| FLAG &=0xfe;           | //FLAG.0=0 表示已处理过或无按键 |
| break;                 | //跳出此循环               |
| default: break;        | //跳出此循环               |
| }                      |                       |
| k=FLAG&0x01;           |                       |
| if(k==0)               |                       |
| {do                    |                       |

```
kk = (BR7) | (P1IN\&0x0f);
                              // 键盘口 P1.0~P1.3,为高电平输出
        while(m ==kk);
                                //显示向右移动副程式*/
        xch();
        i=4;
        }
        else a1=a1<<1; //高位补 1,由于 P1.7~P1.4 未接+5V,而是由
指令加载高电平
      }
              /*返回主程式*/
 }
//===
void ledput(void)
              ||
  unsigned char i;
{
  unsigned char swe;
  ttr++;
  if(ttr==500)
   {ttr=0;
  i =P2OUT&0xf8;
  swe =(P2OUT&0x07);
     if(swe==0)
          {swe =BIT0;
                               //显示值存放阵列*/
          dispbuf[1]++;
          }
     else swe=swe<<1;
```

第28页共40页

```
P2OUT =swe|i;
   }
}
//===
                                  //显示向右移动副程式*/
void xch(void)
{char c;
                                  //宣告变数*/
    for(c=6;c>0;c--)
                            //将显示器 dispbuf[]移位交换
     {dispbuf[c]=dispbuf[c-1];
      }
    dispbuf[0]=0;
                                  //有安键时,小数点不亮
                                  //新的按键值存入 dispbuf[1],最低位
    dispbuf[1]=keyout;
}
                                  //返回上一层程式
//=
                           //显示向右移动副程式
void xch1(void)
{char c;
    if(dispbuf[1]>9)
      {dispbuf[1]=0;dispbuf[2]++;
        if(dispbuf[2]>9)
         {dispbuf[2]=0;dispbuf[3]++;
           if(dispbuf[3]>9)
            {dispbuf[3]=0;dispbuf[4]++;
              if(dispbuf[4]>9)
               {dispbuf[4]=0;dispbuf[5]++;
                         第29页共40页
```

| if(dispbuf[5]>9)                        |           |
|-----------------------------------------|-----------|
| {dispbuf[5]=0;dispbuf[6]-               | ++;       |
| if(dispbuf[6]>9)                        |           |
| {dispbuf[6]=0;                          |           |
| }                                       |           |
| }                                       |           |
| }                                       |           |
| }                                       |           |
| }                                       |           |
| }                                       |           |
| }                                       |           |
| //===================================== |           |
| 42. 电路原理图                               |           |
| 请见附录(一)                                 |           |
| 4-3. 包装清单                               |           |
| a. 主机板                                  | *1块       |
| b. Altera ISP 下载线                       | *1 只      |
| c. SOP20 转接板                            | *1 块      |
| d. 使用说明书                                | *1本       |
| e. 软件光盘                                 | *1张(包含软件) |
| a) SY_07011.c 测试用源                      | 程序        |
| b) SY 07011 开发板电原理图                     |           |
| c) PowerLogic 绘制电原理图软件                  |           |
| c) PowerLogic 绘制电原理图软件                  |           |

第30页共40页

- d) UltraEdit 编辑软件
- e) AQ4302K\_4K 编译调试软件
- f) FET\_R306 编译调试软件
- g) 开发板上用芯片资料

# 第五章:赛博其它 51 类实验板简介

### 5-1.51DEMO I/O 板简介

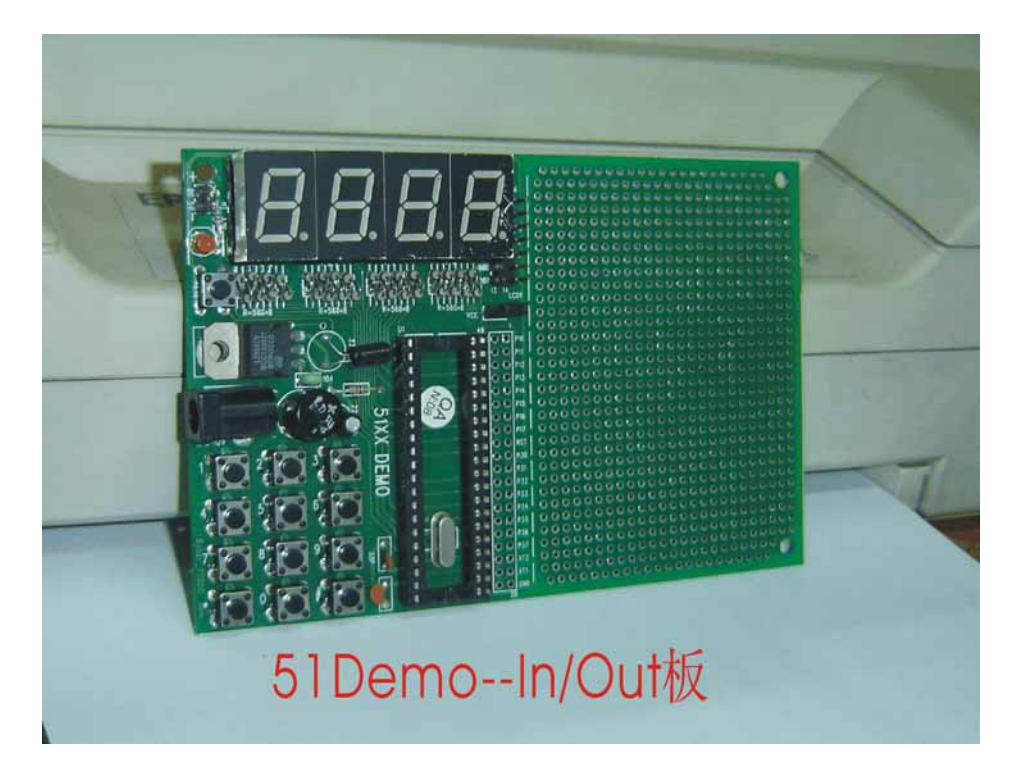

51XXDEMO 板结构简单,使用方便,是检测仿真器端口的 最佳工具板。51XXDEMO 板的 P0,P1,P2,P3 各口已直接联 接上四个七段 LEO 数码管显示模块,并配有演示示范程序,将 板上单片机取下,插上 51 系列仿真器的仿真头后,可以直接监 测到仿真器 P0,P1,P2,P3 端口的输出状态。是用户用来检测 仿真器输出端口的最好工具,板上并扩展了液晶显示的模式。 适用于初学者及数学试验和直接用于产品开发。此产品还提供 了方便实用的双电源供电插座,DC+5V 或 AC/8-12V 电源均可。

祥情请见该产品的资料说明(型号为:SY-51DEMO)。

#### 5-2. A/D-8X51 数模转换开发实验板简介

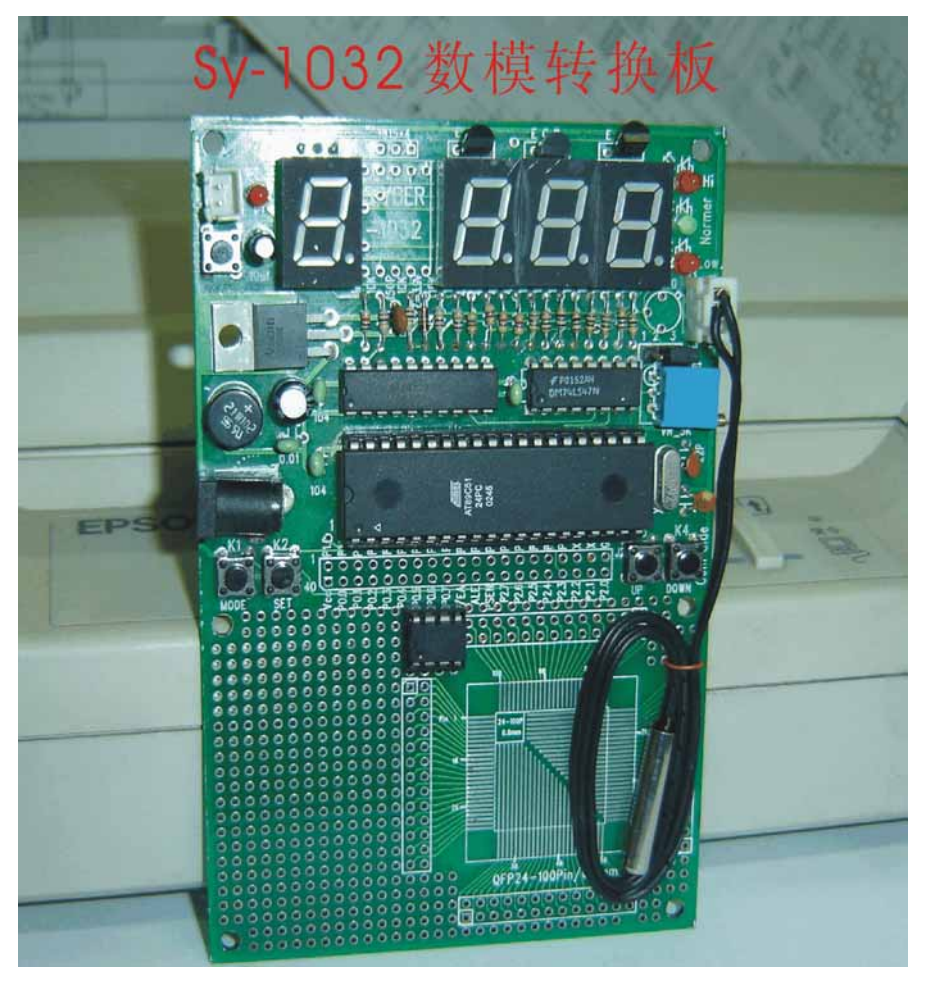

A/D-8X51 模数转换板像其它 51 类的开发实验板一样,上 电复位后进入启动工作状态,程序自动的控制 AD0804 模数转 换器,将 0—5 伏的模拟电压转换成数字电压,供 8X51 单片机 处理后送 LED 数码管显示;在本案中是采用了 AD590 的温度 传感器将变化的温度转换成变化的电压,再将电压的变化值转 换成对应的温度显示出来;如测到的温度在设定的上下限之间, 绿色的正常指示灯亮,反之温度大于或小于设定温度的上下限, 红色(HI/LOW)指示灯将分别闪亮,表示报警。 单片机开发板使用手册

- a. 标准的 8X51 应用电路设计。
- b. 带4位数码管显示 LED,可显示3位数电压或转换成的温度。
- c. 自设 4 个功能设置按键,或用于上下(加减)调整之用。在板上分别为是 MODE, SET, UP, DOWN。
- d. 有方便实用的双电源供电插座, DC+5V或 AC9V-12V 电源均可。
- e. 有三路 LED 显示的控制输出指示,并可直接在板上再 扩展输出控制。
- f. 预留 8X51 所有端口的连接插口,便于用户二次开发 成成品。

祥情请见该产品的资料说明(型号为:SY-1032)。

5-3. 流水灯控制器(12路)

外型如下图:

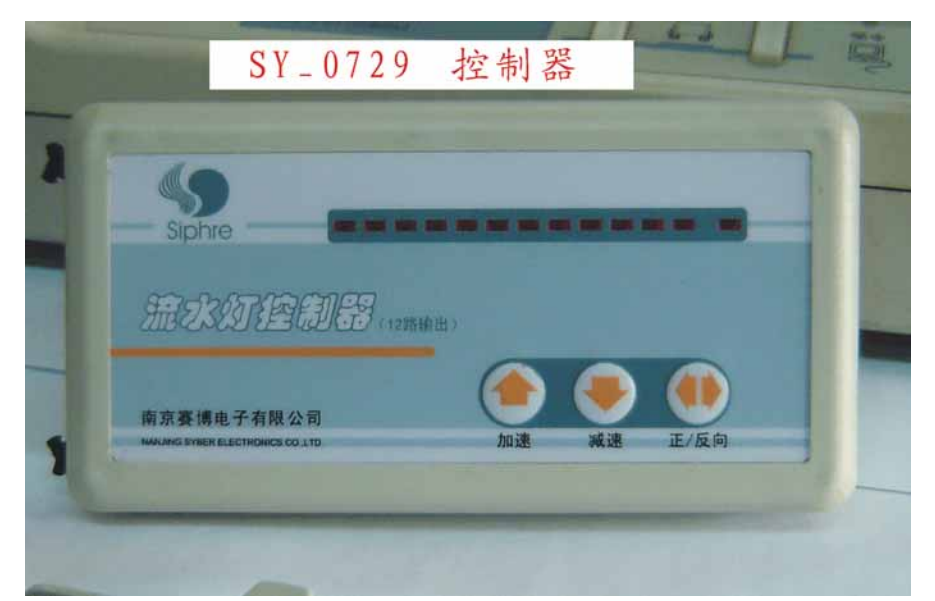

流水灯控制器是用 89C2051 单片机为机芯,可直接使用于

广告灯的循环时序控制以及工业现场控制等。将控制器接上电 源 DC-+5V 或 DC-+12V 后,面板上侧的绿色指示灯亮,12 路指 示灯自动会象流水似的移动闪烁;如需提高或降低流水指示灯 的变换速度,只需按住加速(减速)钮,这时可以看到指示灯 在做二进制的减法(加法),松开按钮后指示灯的变换速度则会 有相应的变化;按住正/反向钮一次,则会自动变换一次流水灯 的循环方向一次。

祥情请见该产品的资料说明(型号为:SY-0729)。

#### 5-4.SY\_0606开发板

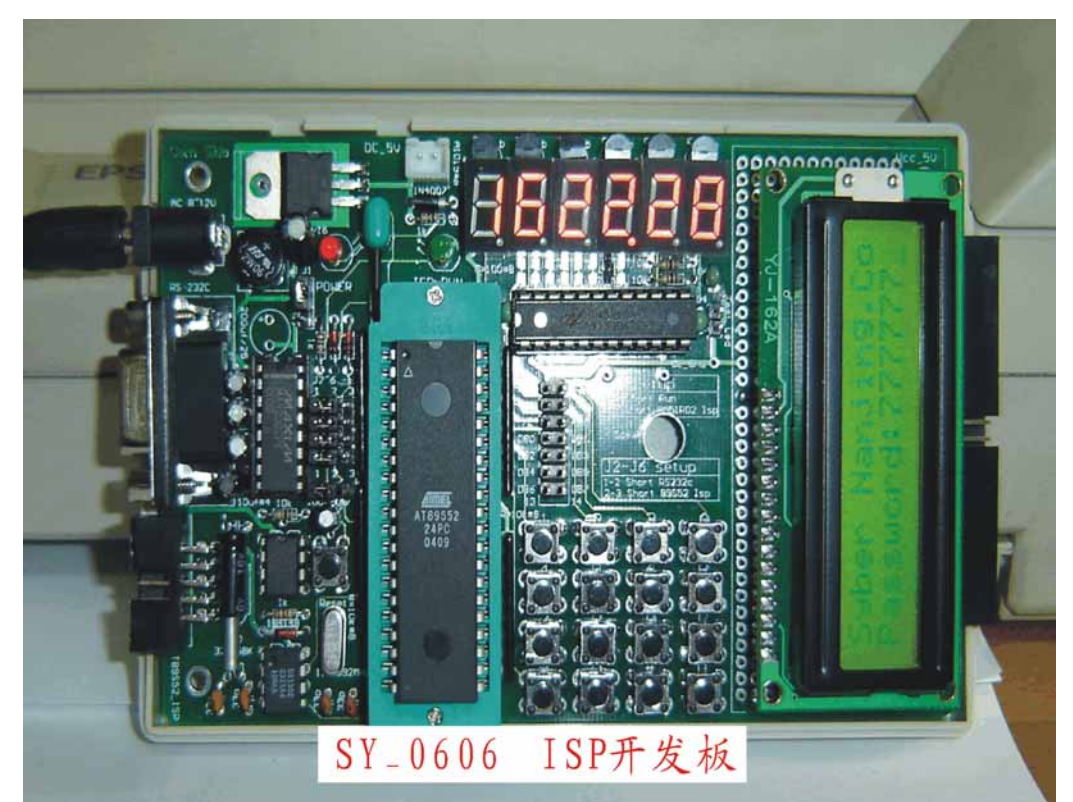

本产品集单片机的最小系统应用于一体,在设计其电路的 过程中,力求简洁明了,资源共享开放,方便实用;为单片机 的二次开发和初学者提供极大的方便。其电路中包含典型的电源整流稳压电路,复位启动电路,晶体振荡时钟电路,键盘输入电路,RS232 串行通讯电路,串行 EPROM 的在线擦写(可随时更改信息密码),LED 数码管扫描显示电路等,精确时钟读写等是单片机初学者的精典范例。也是工程开发人员可随手取及的最佳半成品。

1. 标准的 8X5X 应用电路设计,电源/时基/复位/端口驱动。

2. 自带程序的在线烧录(自下载)功能。

3. 提供 16\*2 字符显示液晶板接口(液晶模块需另选配)。

4. 带标准 RS232 接口连接电路。

5. 有掉电密码不消失之功能串行 EPROM 应用。

 6. 自带 4\*4 标准键盘输入,便于学习者掌握键盘输入和程序 编写。

7. 精确标准的时钟电路, (另加备用电源)可直接作为时钟计 时用。

8. 用串行驱动方式,驱动 6 位数码管显示,大大节省了单片 机的接口资源(祥见后面"DTLED-6"芯片介绍)。

9. 有一对蜂鸣器驱动输出在显示芯片上,不占用单片机的口 资源。

10.预留扩展空间及接口,可直接驱动或控制用户设备,便于 用户直接开发品。

祥情请见该产品的资料说明(型号为:SY-0606)。

#### 5-5. Atmel\_ISP 下载线

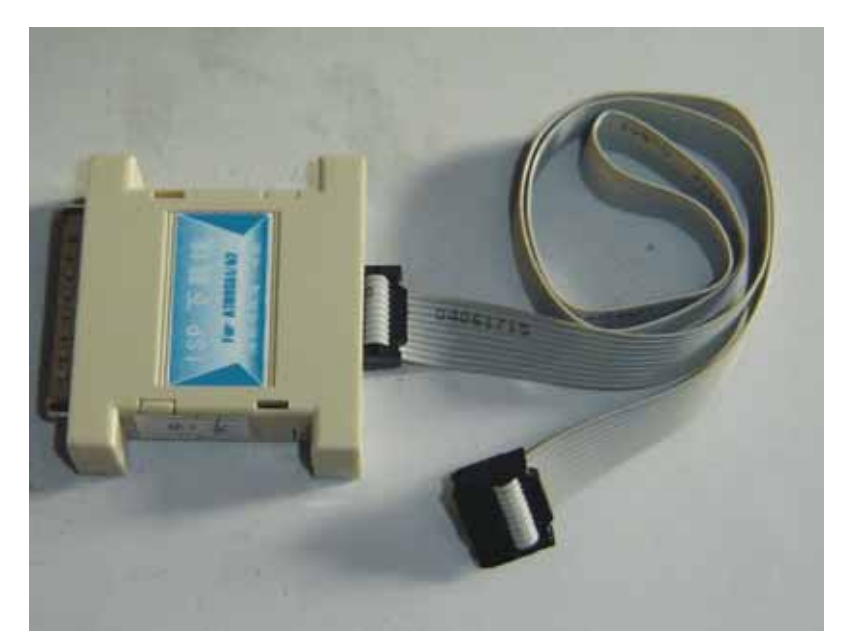

将 ISP 下载线 25pin 接口端连接在 PC 机的并口(打印口) 上,10pin 排线端通过排线插在本开发板上的"Atmel-ISP"插口 座上,开发板接上+5 伏电源,下载线上有红色指示灯亮即可启 动下载软件进行下载(烧录)ATMEL 的 AT89S52 系列芯片。

5-6. ALTERA\_ISP 下载线(选配自购件)

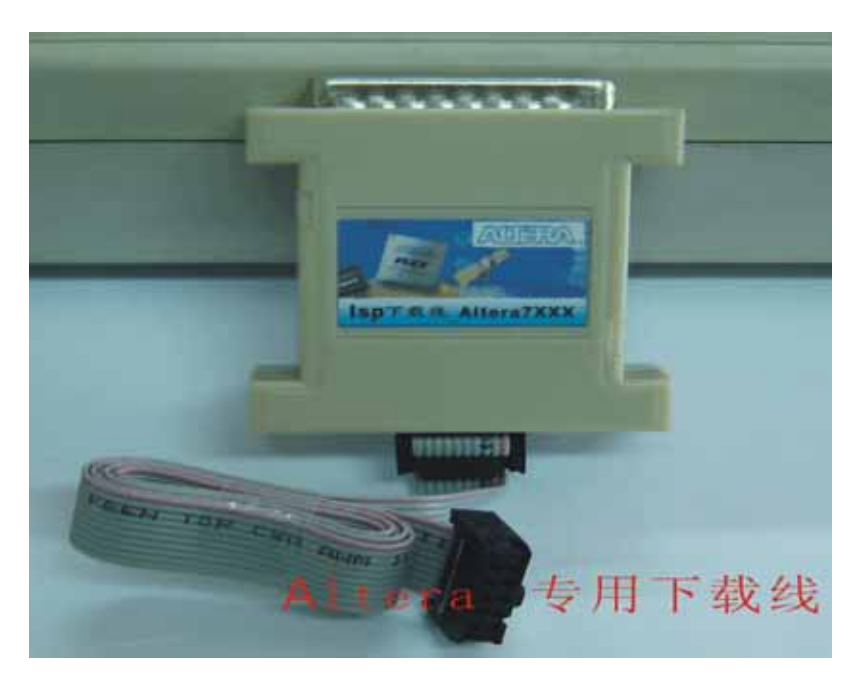

第37页共40页

支持 ALTERA\_7XXX 系列,可在 MAX+plusII 操作环境下运行,将 ISP 下载线 25pin 接口端连接在 PC 机的并口(打印口)上,10pin 排线端通过排线插在本开发板上的"ISP-JATG"插口座上,开发板接上+5 伏电源,下载线上有红色指示灯亮即可启动下载软件进行下载(烧录)ALTERA 的 EPMXX 系列芯片。

5-7. ALTERA\_CPLD 开发板的特性简介

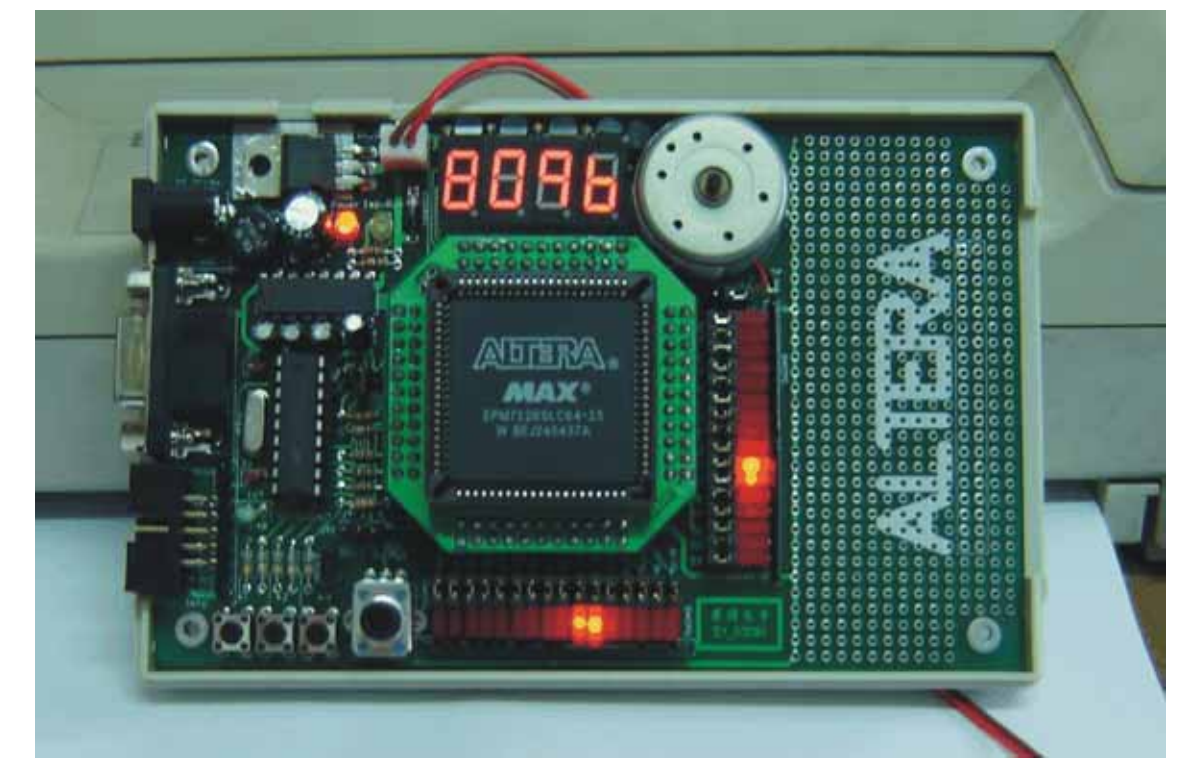

- 8. 电源适应性强,可随意使用无极性 8~15V 电源或 DC+5V 电源 供电。
- 9. CPLD 时钟是由单片机 "HT46R47"产生,并且可随意改变其 时钟频率。
- 本开发板可直接支持 ALTERA 的 EPM7128SLC(PLCC84);
   EPM7064SLC(PLCC68); EPM7064SLC/EPM7032(PLCC44)等
   芯片為主控元件。
- 11. 有一组四字节数码管显示器硬件电路。
- 12. 有 2 组 16 位 LED 发光管连接电路,可作 LED 跑马灯实习, <sup>第38 页 共 40 页</sup>

演示。

- 13. 一路电机驱动输出,可通过电压的调整进行脉宽调制来达 到电机的调速,用 JP1 跳线来选择 MCU/CPLD 驱动。
- 14. 有一路无源蜂鸣器驱动输出,可通过 JP2 跳线来选择 MCU/CPLD 驱动。
- 15. 有三路按键连接硬件电路。
- 16. 一路模拟电压调节输入,在单片机的 PA 口上有一组对应的数字电压输出。相当于9位分辨率的模数转换提供给 CPLD 供学习用。
- 17. 弹性空间大,预留扩展空间及接口,可直接驱动或控制用 户设备,便于用户直接开发产品。

祥情请见该产品的资料说明(型号为:SY-03091)。

5-8. MSP430 Flash Emulation Tool 下载调试器

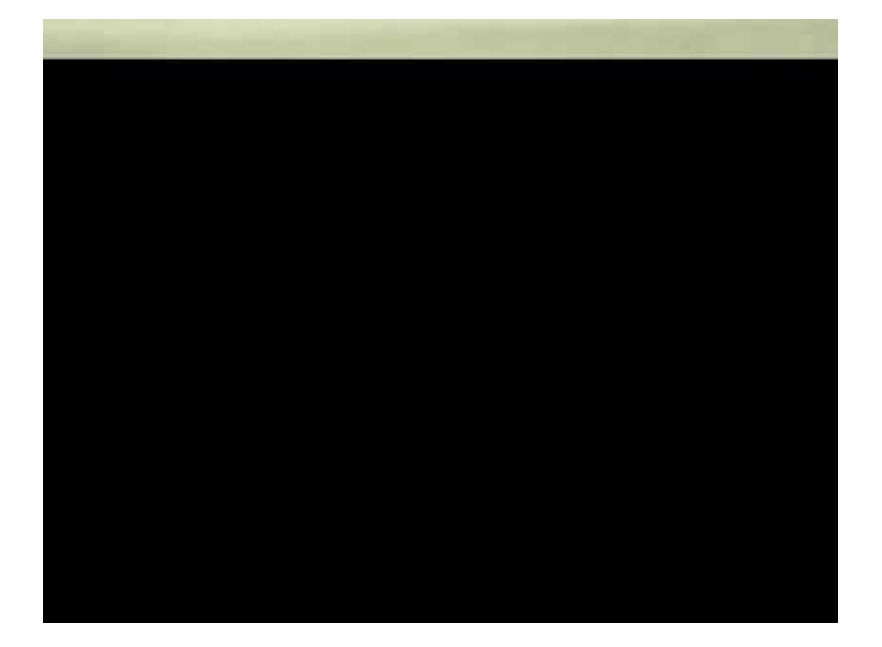

第39页共40页

此"MSP430 Flash Emulation Tool"下载调试器是由利尔达 公司生产的专门用于 MSP430 系列的开发工具,具有价廉物美, 适用性强的特点;使用简单可靠,将"MSP430 Flash Emulation Tool"下载调试器的 25pin 接口端,连接在 PC 机的并口(打印 口)上,14pin 排线端通过排线插在本开发板上的"JTAG"插 口座上,开发板接上电源即可。

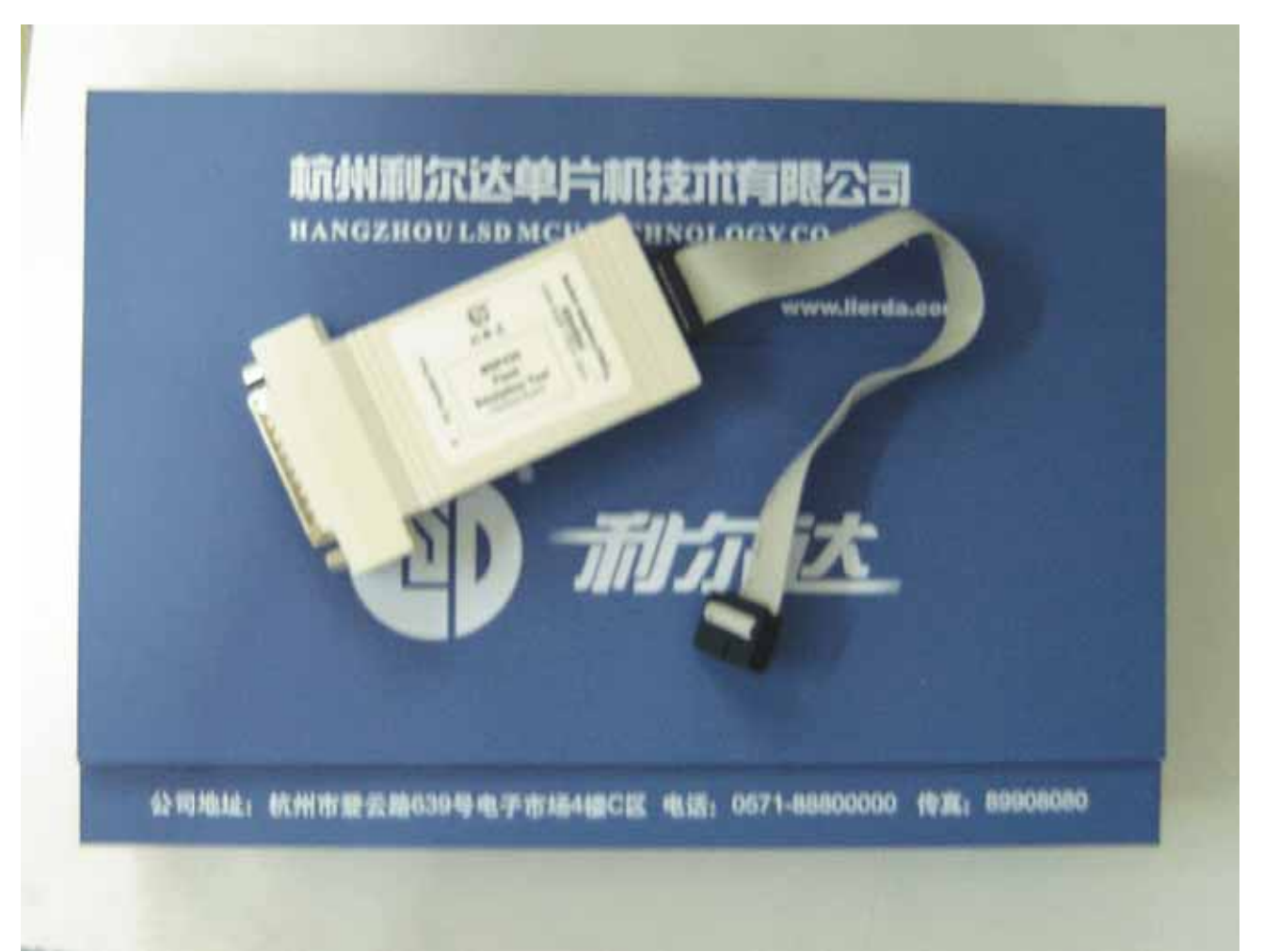

### \*\*\*\*\*\*公司其它产品简介见软件盘中电子版文件\*\*\*\*\*\*\*

第40页共40页